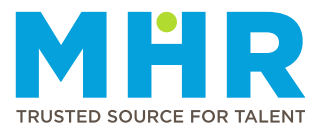

### HOW TO SET AVAILABILITY FOR A SHIFT

# How to set availability for shifts

Follow the steps below:

1 From the **Home** screen, tap the **Hamburger** button.

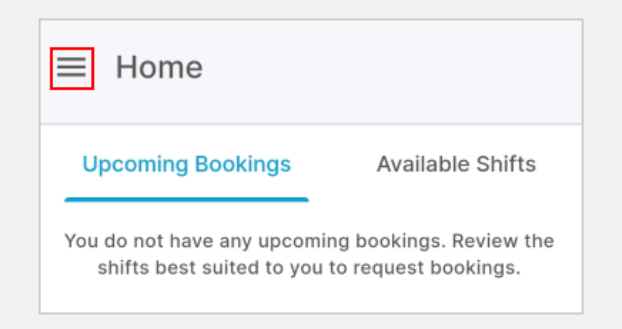

2 Tap the Availability option.

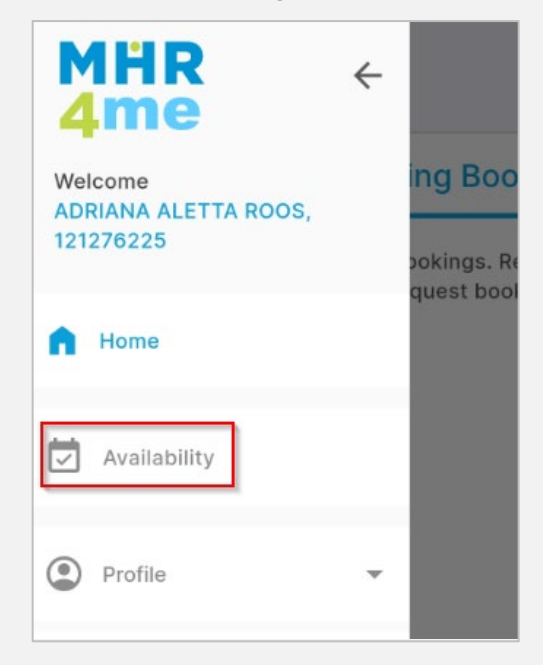

**Note:** Follow steps **4 and 5** to set availability for a specific date and steps **7 to 10** to set availability for multiple dates.

3 To understand the meaning of the availability icons and colours, tap the icon next to the plus sign under the calendar (a zigzag line/wave with two lines underneath).

| ≡ Availability    |             |     |         |     |     |     |  |
|-------------------|-------------|-----|---------|-----|-----|-----|--|
| <                 | July 2024 > |     |         |     |     |     |  |
| Mon               | Tue         | Wed | Thu     | Fri | Sat | Sun |  |
| 1                 | 2           | 3   | 4       | 5   | 6   | 7   |  |
| 8                 | 9           | 10  | 11<br>• | 12  | 13  | 14  |  |
| 15                | 16          | 17  | 18      | 19  | 20  | 21  |  |
| 22                | 23          | 24  | 25      | 26  | 27  | 28  |  |
| 29                | 30          | 31  | 1       | 2   | 3   | 4   |  |
| 13 July, Saturday |             |     |         |     |     |     |  |

The following screen will display:

| Availability Legend |
|---------------------|
| Available Dooked    |
| C. Hours Exceeded   |
| 🗙 Unavailable       |
| Morning Shift       |
| Afternoon Shift     |
| C Night Shift       |

#### How to set availability for a specific date

**4 1.** Select the day on the calendar for which you want to indicate your availability, and then

**2.** Tap the **Plus button** next to the relevant shift, e.g. Day, Afternoon or Night shift.

| $\equiv$ Availability |                   |     |         |     |     |     |  |
|-----------------------|-------------------|-----|---------|-----|-----|-----|--|
| <                     | July 2024 >       |     |         |     |     |     |  |
| Mon                   | Tue               | Wed | Thu     | Fri | Sat | Sun |  |
| 1                     | 2                 | 3   | 4       | 5   | 6   | 7   |  |
| 8                     | 9                 | 10  | 11<br>• | 12  | 13  | 14  |  |
| 15                    | 16                | 17  | 18      | 19  | 20  | 21  |  |
| 22                    | 23                | 24  | 25      | 26  | 27  | 28  |  |
| 29                    | 30                | 31  | 1       | 2   | 3   | 4   |  |
| 13 July               | 13 July, Saturday |     |         |     |     | Ð   |  |
| 🗘 Unknown 🕂 2         |                   |     |         |     |     | ₽2  |  |
| 🗘 Unknown             |                   |     |         |     |     |     |  |

**Note:** The Shift Types are indicated with the following icons:

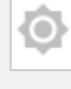

Indicates Day shift.

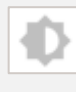

Indicates Afternoon shift.

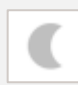

Indicates Night shift.

5 Slide the slider to the right to change the status to **Available** for the selected date.

The slider will change to 'Available', marked in a green colour as per the screenshot below.

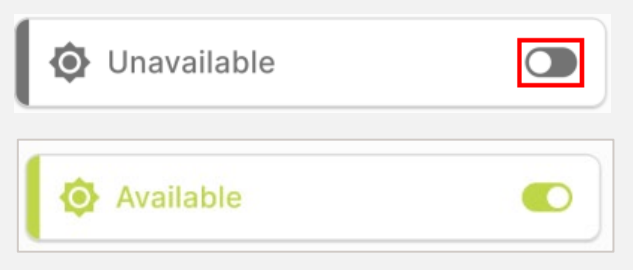

**Note:** The chosen available date will also be indicated with a green dot or dots on the calendar, as shown in the screenshot below.

Any dates marked as unavailable (as per **step 6** below) will be indicated with a grey dot or dots.

| ■ Availability    |     |             |          |     |     |     |  |  |
|-------------------|-----|-------------|----------|-----|-----|-----|--|--|
| <                 |     | July 2024 > |          |     |     |     |  |  |
| Mon               | Tue | Wed         | Thu      | Fri | Sat | Sun |  |  |
| 1                 | 2   | 3           | 4        | 5   | 6   | 7   |  |  |
| 8                 | 9   | 10          | 11<br>•  | 12  | 13  | 14  |  |  |
| 15                | 16  | 17          | 18       | 19  | 20  | 21  |  |  |
| 22                | 23  | 24          | 25<br>•• | 26  | 27  | 28  |  |  |
| 29                | 30  | 31          | 1        | 2   | 3   | 4   |  |  |
| 13 July, Saturday |     |             |          |     | ≅   | Đ   |  |  |
| Available         |     |             |          |     |     |     |  |  |
| Available         |     |             |          |     |     |     |  |  |

6 Use this slider to change Available to **Unavailable** if no longer available for a shift.

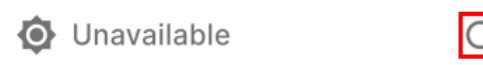

#### How to set availability for multiple dates

7 Tap the **Plus** 🕂 button under the calendar.

| ■ Availability |        |             |          |     |          |     |  |
|----------------|--------|-------------|----------|-----|----------|-----|--|
| <              |        | July 2024 > |          |     |          |     |  |
| Mon            | Tue    | Wed         | Thu      | Fri | Sat      | Sun |  |
| 1              | 2      | 3           | 4        | 5   | 6        | 7   |  |
| 8              | 9      | 10          | 11<br>•  | 12  | 13<br>•• | 14  |  |
| 15             | 16     | 17          | 18       | 19  | 20       | 21  |  |
| 22             | 23     | 24          | 25<br>•• | 26  | 27       | 28  |  |
| 29             | 30     | 31          | 1        | 2   | 3        | 4   |  |
| 15 July        | , Mono | day         |          |     | ≅        | Ð   |  |

8 When the 'Set Availability Screen' displays, select 'Available' at **Status**, and select the relevant **Shift Type(s)**, **Day Range**, **Start Date**, **End Date**, Tick **Recur for 6 months** (if applicable) and tap **Save**.

| Set Availability |             |  |  |  |  |
|------------------|-------------|--|--|--|--|
| Status 1         |             |  |  |  |  |
| Available 🛞      | Unavailable |  |  |  |  |
| Shift Types * 2  |             |  |  |  |  |
| Morning          | Afternoon   |  |  |  |  |
| Day              | Night       |  |  |  |  |
| Day Range * 3    |             |  |  |  |  |
| Date Range 👍     |             |  |  |  |  |
| Start Date *     |             |  |  |  |  |
| Start Date       | Ē           |  |  |  |  |
| CANCEL           | SAVE        |  |  |  |  |

**9** The following message will be displayed. Read the details in the message and tap **Override** if you are happy to proceed.

| Override current settings                                                                                                    |          |  |  |  |  |  |  |
|----------------------------------------------------------------------------------------------------|----------|--|--|--|--|--|--|
| Your new availability settings will override your current availability settings.                                                           |          |  |  |  |  |  |  |
| Your new availability settings are:                                                                                                    |          |  |  |  |  |  |  |
| Status: Available<br>Shift Types: Day, Night<br>Day Range: Wednesday, Thursday, Friday,<br>Saturday<br>Date Range: 19/07/2024 - 05/08/2024 |          |  |  |  |  |  |  |
| Are you sure you want to override the current<br>availability settings with the new availability<br>settings?                              |          |  |  |  |  |  |  |
| CANCEL                                                                                                    | OVERRIDE |  |  |  |  |  |  |
|                                                                                                    |          |  |  |  |  |  |  |

**10** Once you access the calendar screen, you will see green dots under the applicable dates, indicating availability.

| ■ Availability |        |             |          |          |          |     |  |  |
|----------------|--------|-------------|----------|----------|----------|-----|--|--|
| <              |        | July 2024 > |          |          |          |     |  |  |
| Mon            | Tue    | Wed         | Thu      | Fri      | Sat      | Sun |  |  |
| 1              | 2      | 3           | 4        | 5        | 6        | 7   |  |  |
| 8              | 9      | 10          | 11<br>•  | 12       | 13<br>•• | 14  |  |  |
| 15             | 16     | 17<br>••    | 18<br>•• | 19<br>•• | 20       | 21  |  |  |
| 22             | 23     | 24          | 25<br>•• | 26       | 27       | 28  |  |  |
| 29             | 30     | 31          | 1        | 2        | 3        | 4   |  |  |
| 16 July        | , Tues | $\cong$     | O        |          |          |     |  |  |
| Available      |        |             |          |          |          |     |  |  |
| Available      |        |             |          |          |          |     |  |  |

## How to set unavailability for multiple dates.

**11** Tap the **Plus** 🕕 button under the calendar.

| ■ Availability  |             |     |          |     |          |     |  |  |
|-----------------|-------------|-----|----------|-----|----------|-----|--|--|
| <               | July 2024 > |     |          |     |          |     |  |  |
| Mon             | Tue         | Wed | Thu      | Fri | Sat      | Sun |  |  |
| 1               | 2           | 3   | 4        | 5   | 6        | 7   |  |  |
| 8               | 9           | 10  | 11<br>•  | 12  | 13<br>•• | 14  |  |  |
| 15              | 16          | 17  | 18       | 19  | 20       | 21  |  |  |
| 22              | 23          | 24  | 25<br>•• | 26  | 27       | 28  |  |  |
| 29              | 30          | 31  | 1        | 2   | 3        | 4   |  |  |
| 15 July, Monday |             |     |          |     | $\cong$  | 0   |  |  |

12 When the 'Set Availability Screen' displays, select 'Unavailable' at **Status**, and then select the relevant **Shift Types**, **Day Range**, **Start Date**, **End Date**, Tick **Recur for 6 months** if applicable and tap **Save**.

| Set Availability |             |
|------------------|-------------|
| Status 1         |             |
| Available        | Unavailable |
| Shift Types * 2  |             |
| Morning          | Afternoon   |
| Day              | Night       |
| Date Range 4     |             |
| Start Date *     |             |
| Start Date       |             |
| CANCEL           | SAVE        |

**13** Once you access the calendar screen, you will see grey dots under the applicable dates, indicating unavailability.

| ■ Availability |           |     |          |     |          |     |  |
|----------------|-----------|-----|----------|-----|----------|-----|--|
| Mon            | Tue       | Wed | Thu      | Fri | Sat      | Sun |  |
| 1              | 2         | 3   | 4        | 5   | 6        | 7   |  |
| 8              | 9         | 10  | 11<br>•  | 12  | 13<br>•• | 14  |  |
| 15             | 16        | 17  | 18       | 19  | 20       | 21  |  |
| 22             | 23        | 24  | 25<br>•• | 26  | 27       | 28  |  |
| 29             | 30        | 31  | 1        | 2   | 3        | 4   |  |
| 16 July        | , Tues    | day |          |     | $\cong$  | Ð   |  |
| ٥              | Available |     |          |     |          |     |  |
| Available      |           |     |          |     |          |     |  |
| C Unavailable  |           |     |          |     |          |     |  |